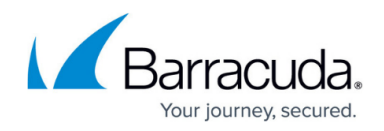

# Monitoring, Managing, and Rebuilding HA Clusters

#### https://campus.barracuda.com/doc/96026370/

Manage configuration updates and monitoring for your HA clusters. Configuration changes on the primary unit are transferred instantly to the secondary unit. The sync status can be viewed from Barracuda Firewall Admin. If the primary unit fails, configuration changes must be made on the secondary unit. After the primary unit is re-established, synchronization must be started manually.

# **Check the Services Status**

- On the primary and secondary unit:
  - Go to **CONTROL > Services**.
  - Verify that the status of the **PRIMARY** is **Active** and the status of the **SECONDARY** is **Standby**.

| ASHBOARD CONFIGURATION              | CONTROL FIREWALL                  | PN LOGS                 | STATISTICS EVENTS              | SSH                                |                         |
|-------------------------------------|-----------------------------------|-------------------------|--------------------------------|------------------------------------|-------------------------|
| Services Network                    | EIII Resources 🖗 License          | s 🔒 Bo                  | x AR Sessions                  | Refresh if<br>active               | N Disconnec             |
| ⊣igh Availability Status: OK        |                                   |                         | Failover                       | Lock Fa                            | lover                   |
| PRIMARY                             |                                   | ö                       |                                |                                    | ö                       |
| Restart Shared Services Restart Net | work Restart Firmware Restart Box |                         | Restart Shared Services Restar | t Network Restart Firmware Restart | Box                     |
| Active                              |                                   |                         | Standby                        |                                    |                         |
| Model                               | VF1000                            |                         | Model                          | VF1000                             |                         |
| Uptime                              | 14d 18h 14m 36s                   |                         | Uptime                         | 14d 18h 14m 31s                    |                         |
| System Time                         | Wed Jun 19 09:38:55 2019          |                         | System Time                    | Wed Jun 19 09:38:55 201            | 9                       |
| Management IP                       | 10.17.88.188/24                   | $\overline{\mathbf{O}}$ | Management IP                  | 2 10.17.88.190/24                  |                         |
| Shared IP                           | 2127.0.0.9/32                     | €                       | Shared IP                      | 0                                  |                         |
| Services Network Licenses           | Admin Hardware                    |                         | Services Network Lice          | Reses Admin = □□ = □   Hardware    |                         |
| V INTERFACES on Primary             |                                   | 0                       | ✓ INTERFACES on Second         | ndary HA Partner                   | 0                       |
| eth0 eth1 eth2 eth3                 |                                   |                         | eth0 eth1 eth2 eth1            | 3                                  |                         |
| ✓ SERVICES on Primary               |                                   | 0                       | ✓ ● SERVICES on Sec            | ondary HA Partner                  | 0                       |
| Box Services                        | 0                                 |                         | Box Services                   | 0                                  |                         |
| Firewall                            | NGFW                              | $\overline{\mathbf{a}}$ | Firewall                       | NGFW                               | $\overline{\mathbf{O}}$ |
| VPN-Service                         | 📀 vpn                             | $\overline{\mathbf{O}}$ | VPN-Service                    | O vpn                              | ( )                     |

When the primary unit goes down, both units change their state accordingly:

# Barracuda CloudGen Firewall

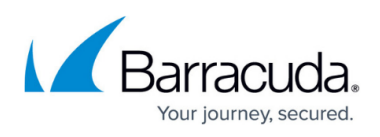

| SHBOARD CONFIGURATION                | CONTROL FIREWALL VPN             | LOGS STA                | TISTICS EVENTS SSH                 |                                    |                         |
|--------------------------------------|----------------------------------|-------------------------|------------------------------------|------------------------------------|-------------------------|
| Services Network                     | E Resources                      | Box A                   | R Sessions                         | Refresh if<br>active C (F5)        | N Disconnect            |
| gh Availability Status: HA Takeov    | er Blocked                       |                         | Failor                             | ver Unlock Fail                    | over                    |
| PRIMARY                              |                                  | ٥                       |                                    |                                    | 0                       |
| Restart Shared Services Restart Netw | ork Restart Firmware Restart Box |                         | Restart Shared Services Restart Ne | twork Restart Firmware Restart Box |                         |
| Blocked                              |                                  |                         | Active                             |                                    |                         |
| Model                                | VF1000                           |                         | Model                              | VF1000                             |                         |
| Jptime                               | 12d 20h 59m 20s                  |                         | Uptime                             | 12d 20h 59m 15s                    |                         |
| System Time                          | Mon Jun 17 12:23:39 2019         |                         | System Time                        | Mon Jun 17 12:23:39 2019           |                         |
| Management IP                        | 10.17.88.188/24                  | $\overline{\mathbf{O}}$ | Management IP                      | 10.17.88.190/24                    |                         |
| Shared IP                            | 0                                | $\bigcirc$              | Shared IP                          | ✓ 127.0.0.9/32                     |                         |
| Services Network Licenses            | Admin Hardware                   |                         | Services Network                   | Admin E                            |                         |
| INTERFACES on Primary                |                                  | 0                       | V INTERFACES on Seconda            | ry HA Partner: MSpannagelDHA-HA    | 0                       |
| eth0 eth1 eth2 eth3                  |                                  |                         | eth0 eth1 eth2 eth3                |                                    |                         |
| SERVICES on Primary                  |                                  | 0                       | V O SERVICES on Second             | dary HA Partner: MSpannagelDHA-HA  | o                       |
| Box Services                         | <b>O</b>                         |                         | Box Services                       | 0                                  |                         |
| Firewall                             | NGFW                             | $\overline{\mathbf{O}}$ | Firewall                           | NGFW                               | $\overline{\mathbf{O}}$ |
| VPN-Service                          | 📀 vpn                            | $\overline{\mathbf{i}}$ | VPN-Service                        | O vpn                              | $(\mathbf{b})$          |

# HA Sync Status Setup

- 1. Go to **CONFIGURATION**.
- 2. Expand the **State Info** drop-down menu in the upper-right corner and click **HA Sync**.

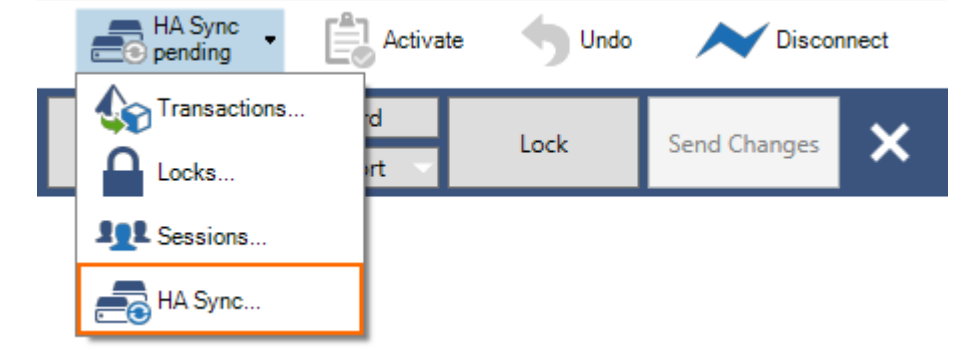

- 3. In the **HA Box Synchronization** window, you have the option to trigger the following tasks:
  - **Do Update** Performs an incremental update.
  - **Do Complete Update** Performs a complete update.
  - Discard Update Discards the changes. This is needed when the two HA partners are in an inconsistent state.
  - **Refresh** Refreshes the window to see actual changes (completion of update).

# Barracuda CloudGen Firewall

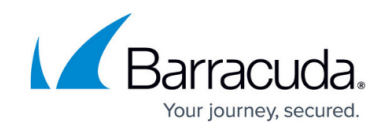

| THEFT IS ADD TO THE TRADE IS | H/Lawno ponding                                         | DAD mode (1005 LD) COMDUETE: | undate.          |  |  |
|------------------------------|---------------------------------------------------------|------------------------------|------------------|--|--|
| A in                         | HA sync pending, PAR ready (1050 KB) COMPLETE update    |                              |                  |  |  |
| Action:                      | Try #1297455 1:<br>Can't send PAR<br>box itself has a p | Discard Update               |                  |  |  |
|                              | 1 .                                                     | Clear Dirty Status           |                  |  |  |
|                              |                                                         |                              |                  |  |  |
| Partner IP                   | ПО.0.10.62                                              | Change Address               | Do Update        |  |  |
| Conder ID                    | 10.0.10.60                                              | Change Address               | Do Complete Unda |  |  |
| Update<br>Partner IP         | 10.0.10.62                                              | Change Address               | Do Up            |  |  |

This function is deactivated if the HA system is managed by a Barracuda Firewall Control Center. You can trigger HA box synchronization only via the **Configuration Update** page on the Control Center. For more information, see <u>CC Configuration Updates</u>.

#### **Emergency Override**

If the primary unit fails, configuration changes must be made on the secondary unit using the Emergency Override mode.

- 1. Log into the secondary unit.
- 2. From the **Configuration Tree**, right-click **Box** (Backup) and select **Emergency Override**.

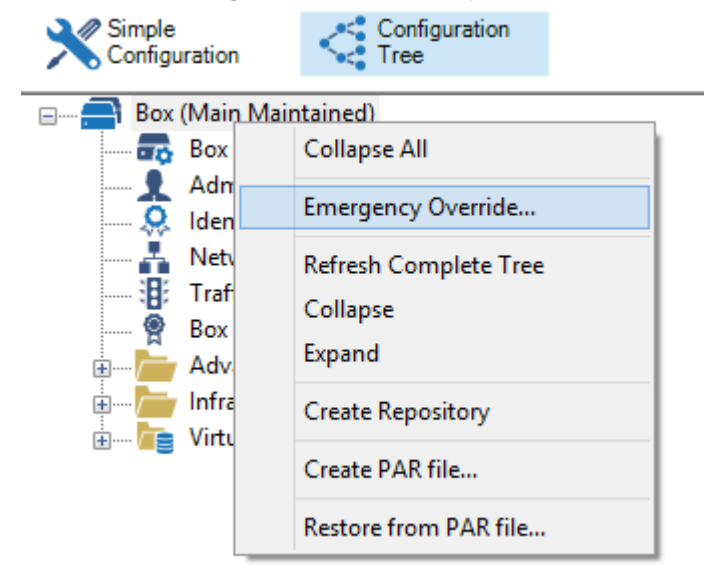

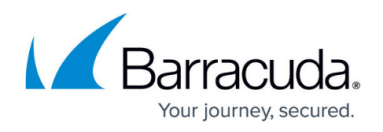

3. When prompted, click **Yes** to enable the Emergency Override mode. When the Emergency Override mode is active, the box icon is highlighted in yellow.

The Emergency Override mode is activated only for the current session. It must be reactivated for every new session.

- 4. Lock and edit your configurations.
- 5. Click Send Changes and Activate.

### Manually Synchronize a Stand-Alone HA Pair

In Emergency Override mode, manually synchronize configurations from the secondary unit to the primary unit. After the connection to the primary unit is re-established, synchronization must be restarted manually. The following steps assume that services are still active on the secondary unit.

- 1. On the primary unit, go to **CONFIGURATION**.
- 2. From the service bar, expand the **State Info** icon and click **HA Sync**.

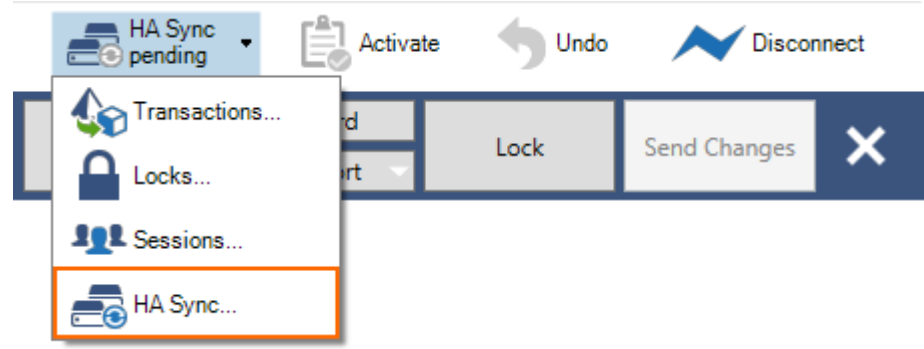

3. Select the Clear Dirty Status button.

A restart of the Control Service or the CC-Conf Service can cause HA synchronization disruption. The synchronization process stops with the following error message: HA sync pending PAR ready (13223 kb) COMPLETE update; Can't send PAR file: - SYNC DIRTY: refuse PAR file: box itself has a pending HA update. In case of disruption, the .par file used in the synchronization process is not deleted from the file system in the final step. This disturbs the following synchronization process. Use

- the button **Clear Dirty Status** in the HA Sync window to restart HA sync.
- 4. Open the **Configuration Tree** on the secondary unit and click **HA Sync**.
- 5. Enter the IP addresses of the HA partners into the IP address fields of the **HA Box Synchronization** window.
- 6. Click **Do Update** to transfer the configuration from the secondary unit to the primary unit.
- 7. Enter the IP address of the primary unit into the **HA Partner IP** field.
- 8. Enter the IP address of the secondary unit into the Sender IP to use field.
- 9. Select the **Change Address** check boxes to the right of both fields.
- 10. Click **Do Complete Update**.
- 11. Block services on the secondary unit so that the primary unit can regain normal operation status.

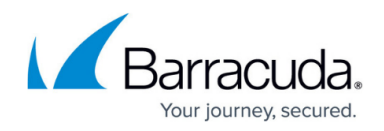

# **Configure IP Address and Service Monitoring**

To enable handling of failure conditions and to guarantee a quick takeover of services when a box or networking component becomes unavailable, configure the monitoring of IP addresses and services.

For more information, see <u>HA-Monitoring</u>.

# Barracuda CloudGen Firewall

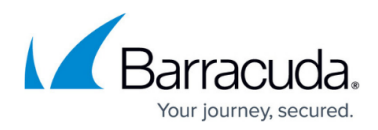

#### Figures

- 1. HA\_state\_down\_secondary\_01.png
- 2. HA\_state\_up\_secondary\_01.png
- 3. HA\_monitoring\_01.png
- 4. ha\_sync.png
- 5. em\_ovr.png
- 6. HA\_monitoring\_01.png

© Barracuda Networks Inc., 2024 The information contained within this document is confidential and proprietary to Barracuda Networks Inc. No portion of this document may be copied, distributed, publicized or used for other than internal documentary purposes without the written consent of an official representative of Barracuda Networks Inc. All specifications are subject to change without notice. Barracuda Networks Inc. assumes no responsibility for any inaccuracies in this document. Barracuda Networks Inc. reserves the right to change, modify, transfer, or otherwise revise this publication without notice.